# 109學年度 新生英語課程分級前測 操作說明

大葉大學國際語言中心 製作

前言

本次新生入學英語能力分級前測以網路平台施測,施測結果將做為校 定必修英語課程分級之依據,為避免測驗結果失真,請以受測者本身 英語實力作答,勿使用任何形式之英文字典或翻譯工具。

■網路測驗必備及應避免之事物:

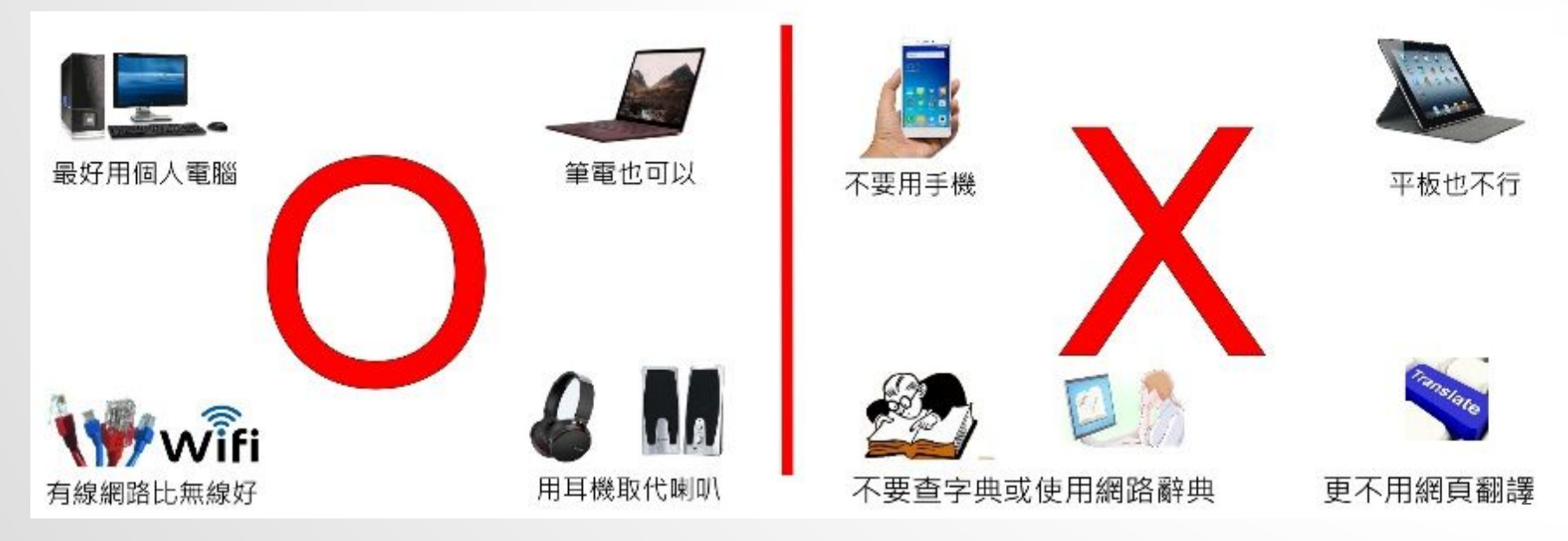

#### 測驗須知

- ■施測對象:所有需修習大一校定必修英語課程的大學部、四技部新生。
- 本次前測的聽力測驗播放聲音檔以一次為限。所以作答前請務必檢查 電腦、網路、聲音輸出是否正常。

■ 測驗帳號為您的學號,密碼為預設為您的身份證號碼後8碼 (與選課預設密碼相同) If you are not a Taiwanese student, your password should be your birth year. month and day. (yyyymmdd)

 如遇不可抗力因素(伺服器端大規模停電或無預警網路中斷等),由國際語言中心網站公告重新施測之訊息。如為其他原因,導致作答中斷無法繼續,或預設帳號密碼無法登入,請電洽國際語言中心04-8511888轉分機6007由專人為您處理。

#### STEP1網址列輸入 <u>http://amcelearn.dyu.edu.tw/</u>

#### 登入帳號密碼後,點擊「login」

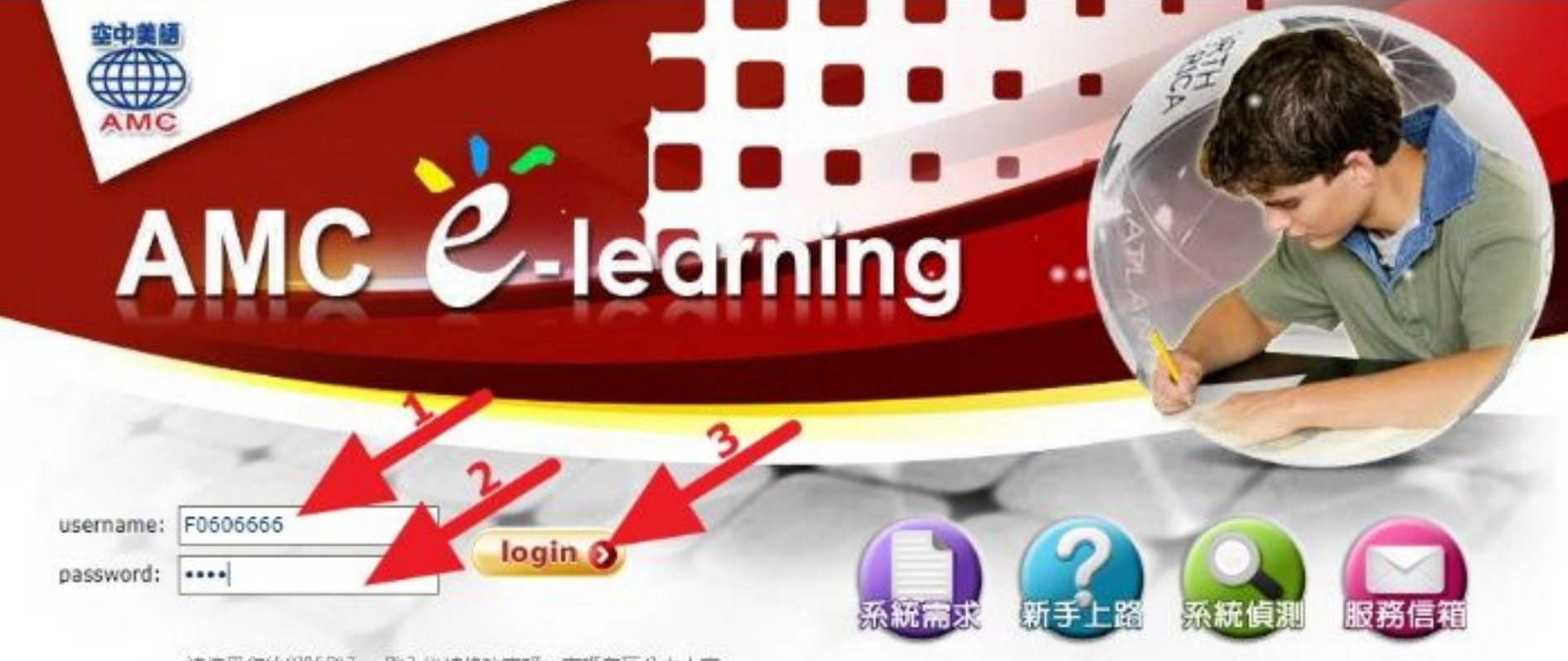

諸使用您的學號登入,登入後諸條改密碼,密碼有區分大小寫

### STEP 2 點選「學生專區」→「我的考場」

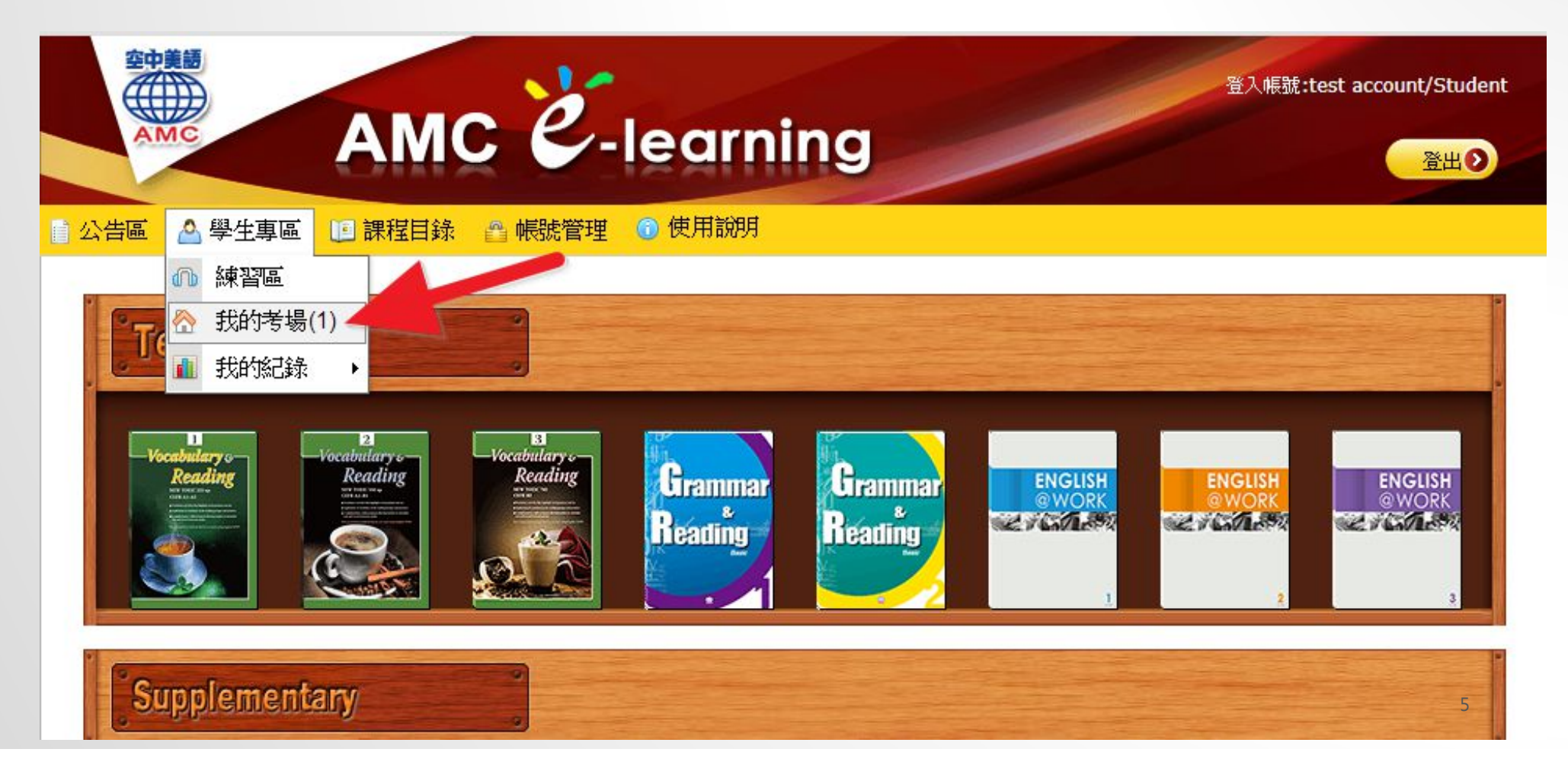

### STEP 3 點擊測試音效

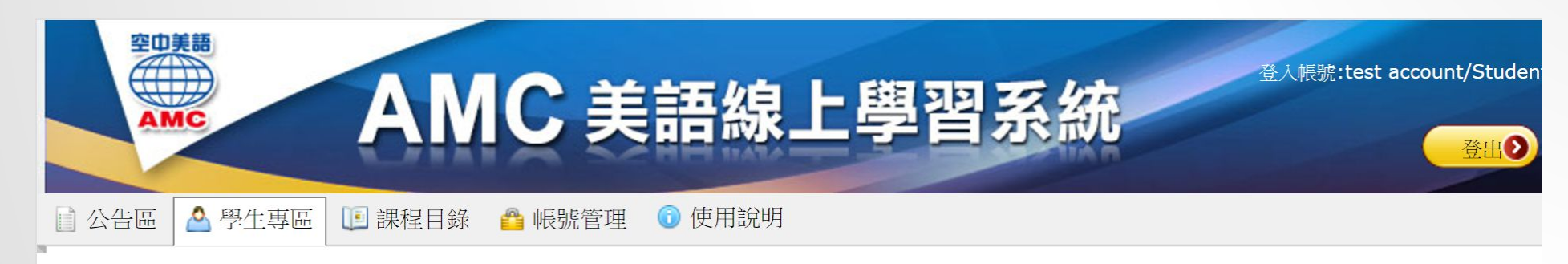

|              |          |                  |                  |      |     | ⊜ 尚未 | 、開放 🍃 考試進行 |
|--------------|----------|------------------|------------------|------|-----|------|------------|
| 考場名稱         | 應考班級     | 開始時間             | 結束時間             | 考試備註 | 建立者 | 狀態   | 考試         |
| 新生入學英語能力分級前測 | 新生入學英語前測 | 2017/08/01 00:00 | 2017/09/07 00:00 |      | 林高山 | 6    | 考試         |

# STEP 3-2 如彈出視窗未播放聲音,點選彈跳視窗右上方的FLASH圖示。

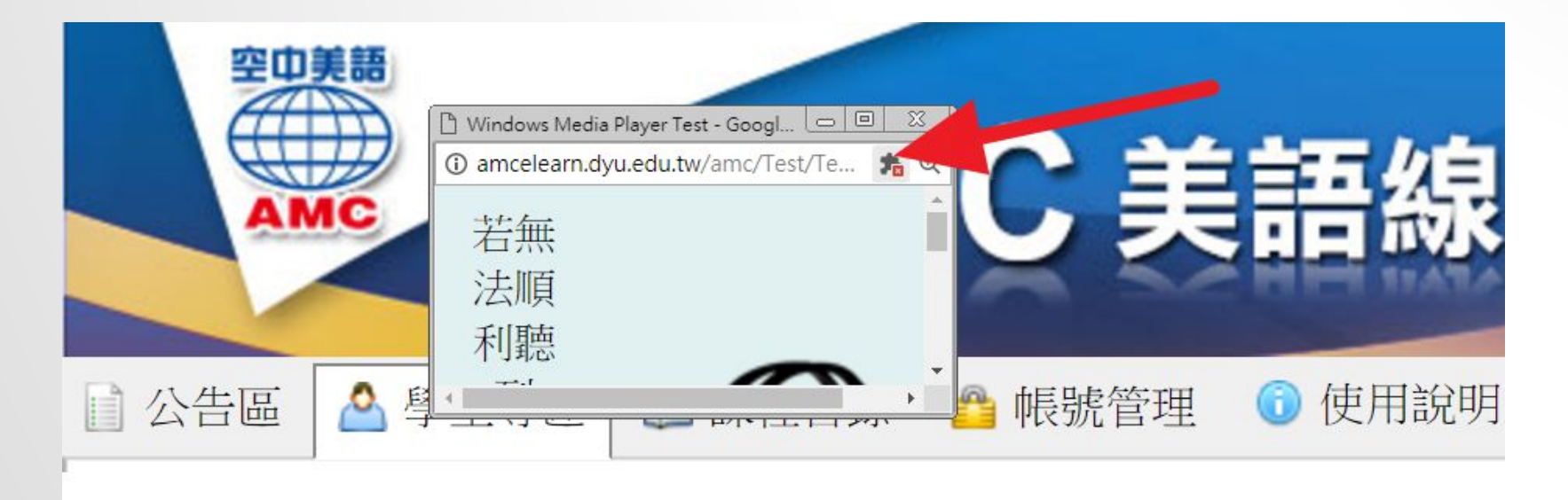

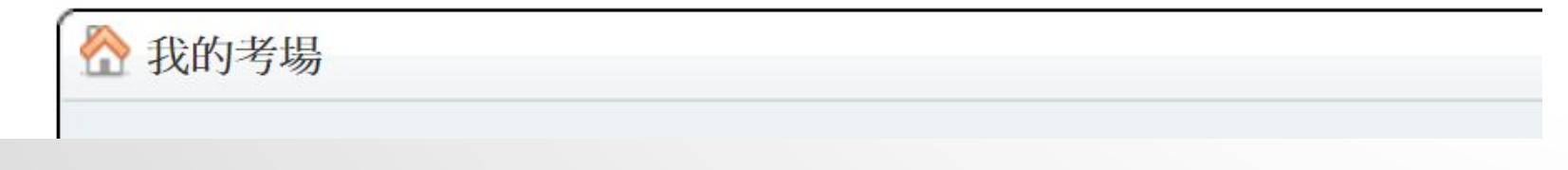

7

# STEP 3-3 點擊「執行所有外掛程式(僅限這次),點擊「完成」後應可聽到聲音。

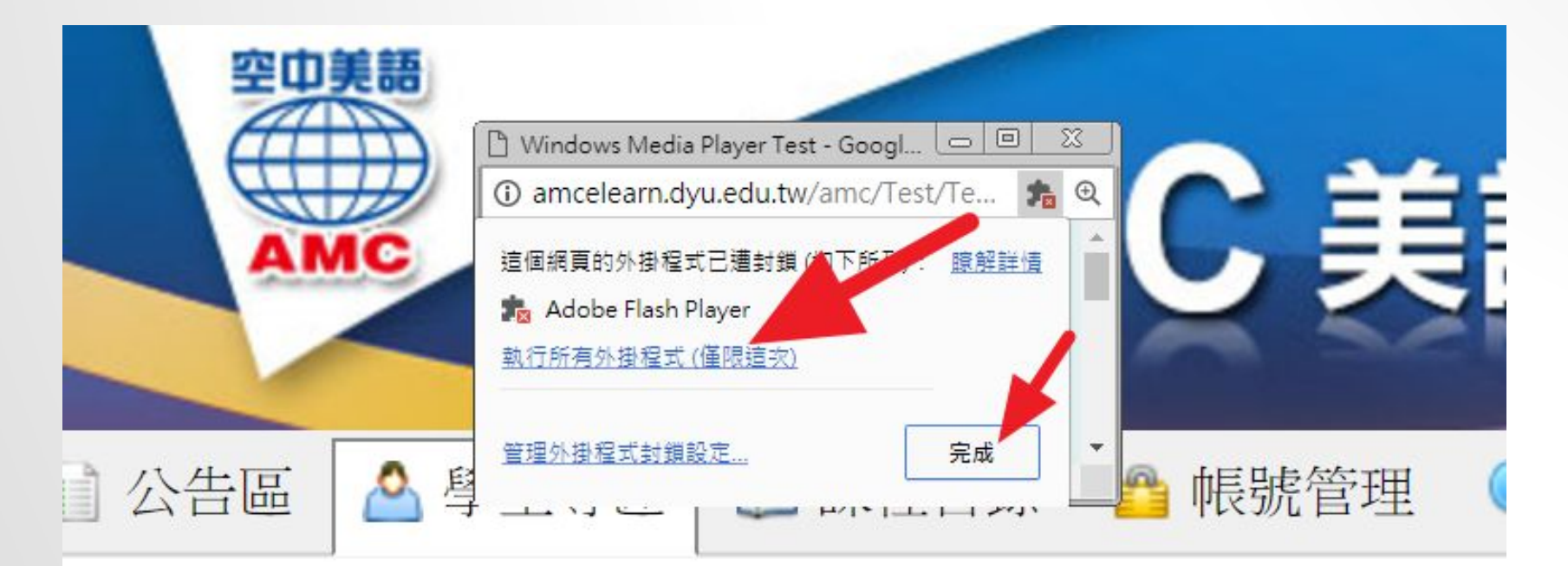

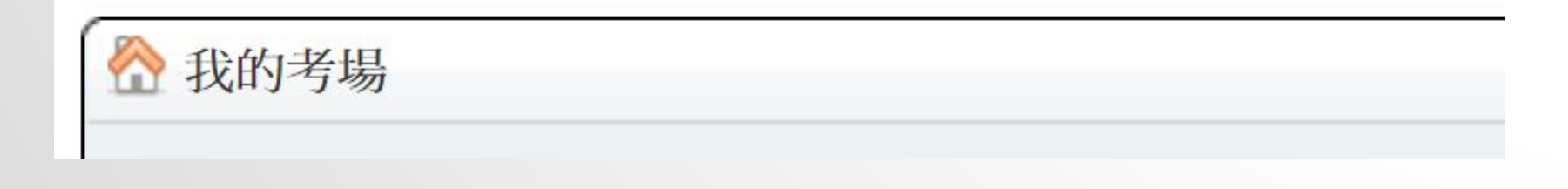

## STEP4 點擊「考試」即可開始進行測驗

| MC A                                  | NIC ま       | 語級」              | 學習系              | 統    | -   |       | 一登出の       |
|---------------------------------------|-------------|------------------|------------------|------|-----|-------|------------|
| 🛯 🔷 學生專區 🚺 課程                         | 2日錄  🤷 帳號管理 | 🛈 使用說明           |                  |      |     |       |            |
| 我的考場                                  |             |                  |                  |      |     |       |            |
|                                       |             |                  |                  |      |     | ⊜ 尚未開 | 開放 🍃 考試進行中 |
| · · · · · · · · · · · · · · · · · · · | 應考班級        | 開始時間             | 結束時間             | 考試備註 | 建立者 | 狀態    | 考試         |
| 所生入學英語能力分級前測                          | 新生入學英語前測    | 2017/08/01 00:00 | 2017/09/07 00:00 |      | 林高山 | D 🛈   | 考試         |
| 需要交卷才算完成測驗<br>考試進行中勿闘啟其他測驗,!          | 以免造成考試無法順利述 | 行                |                  |      |     |       |            |
| 在開始測驗之前請 點我測試音                        | XX          |                  |                  |      |     |       |            |

#### STEP 5 先進行「聽力測驗」完成後再進行 「閱讀測驗」

| ₩美々探・CSEDT Dr   | actice Test(十段达院苏琼能力调 | (除 措权学明) -1 |    |         |
|-----------------|-----------------------|-------------|----|---------|
| 調包石構, CSEFT FIG | 測驗內容                  | 題約<br>      | 配分 | 測驗時間    |
| 聽力              | 對話聽解                  | 15題         | -  | 聽力:20分鐘 |
| 聽力              | 短文聽解                  | 10題         | 2  | 閱讀:55分鐘 |
| 閱讀              | 單句填空                  | 25題         | -  | 總分:240  |
| 閱讀              | 短文填空                  | 10題         | 2  |         |
| 閱讀              | 閱讀理解                  | 25題         |    |         |
|                 |                       |             | 1  |         |
| A.C.            |                       |             |    |         |

#### STEP6「聽力測驗」自動播音最多聽一次), 點選答案後點「下一題」進行下一題

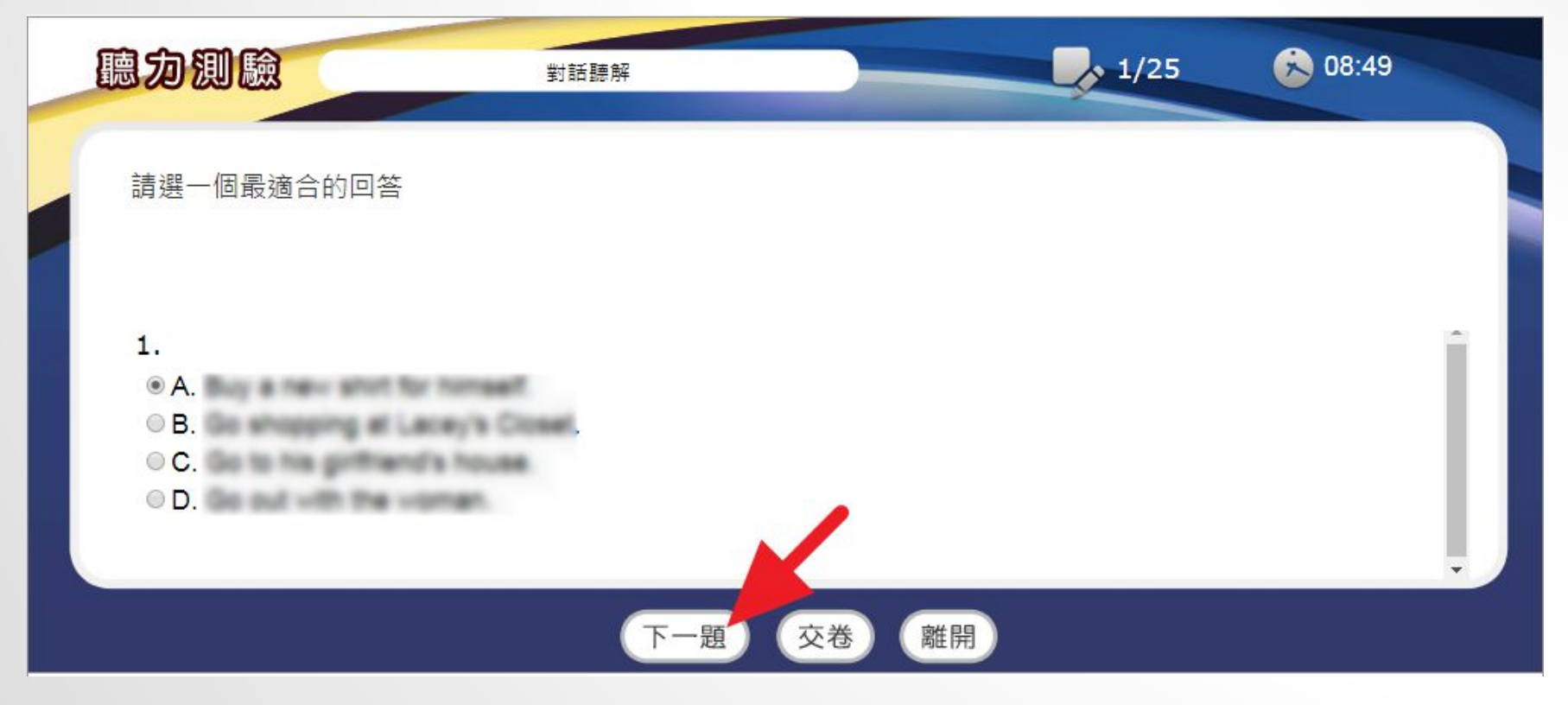

#### STEP 7 沒有「下一題」的按鍵時,表示已是 聽力測驗最後一題,作答完成後點「交卷」 再點擊「確定」

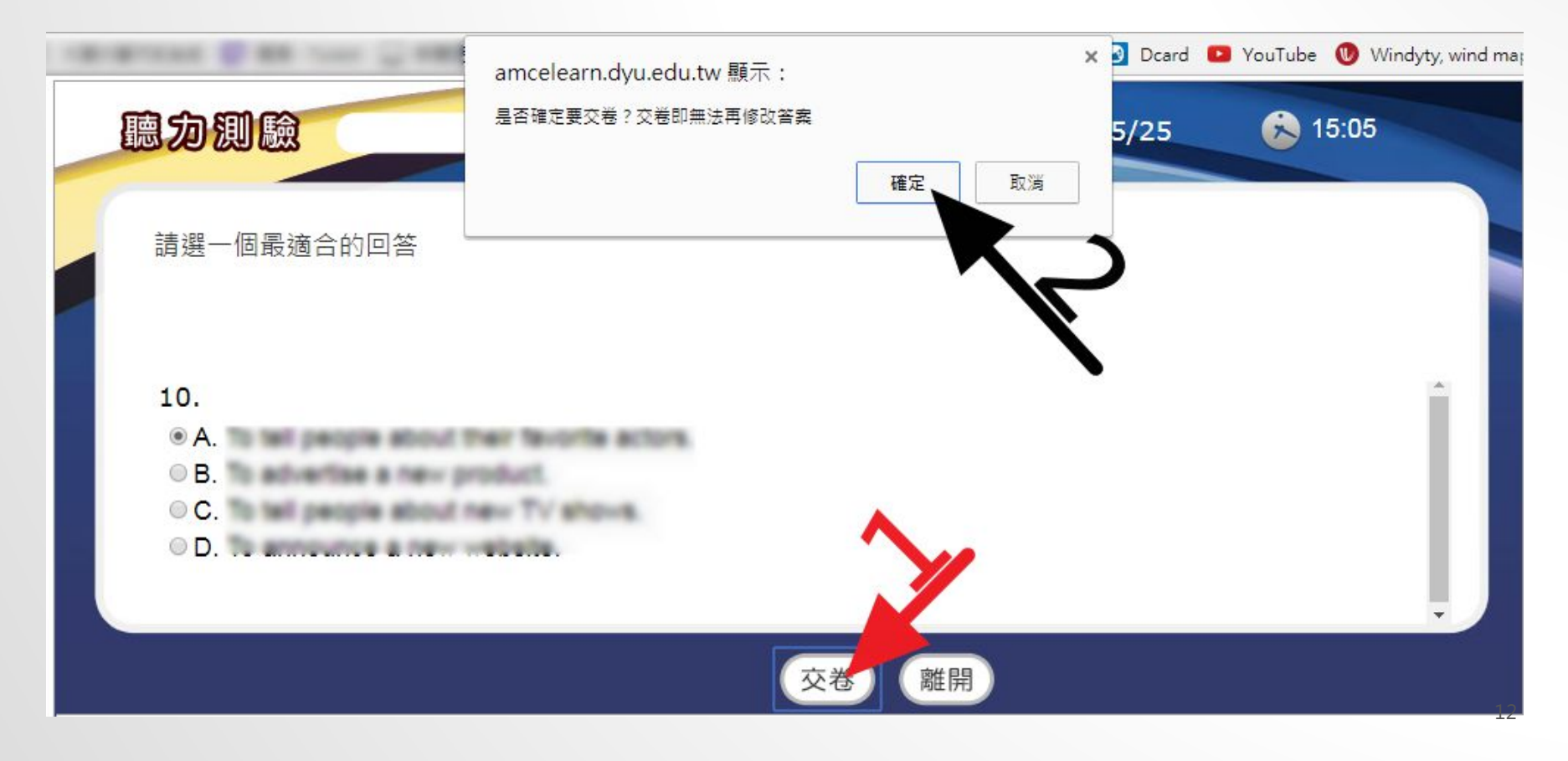

### STEP 8 系統顯示您已完成聽力測驗, 您答 對的題數和得到的分數以及完成測驗花的 時間,點選「離開」

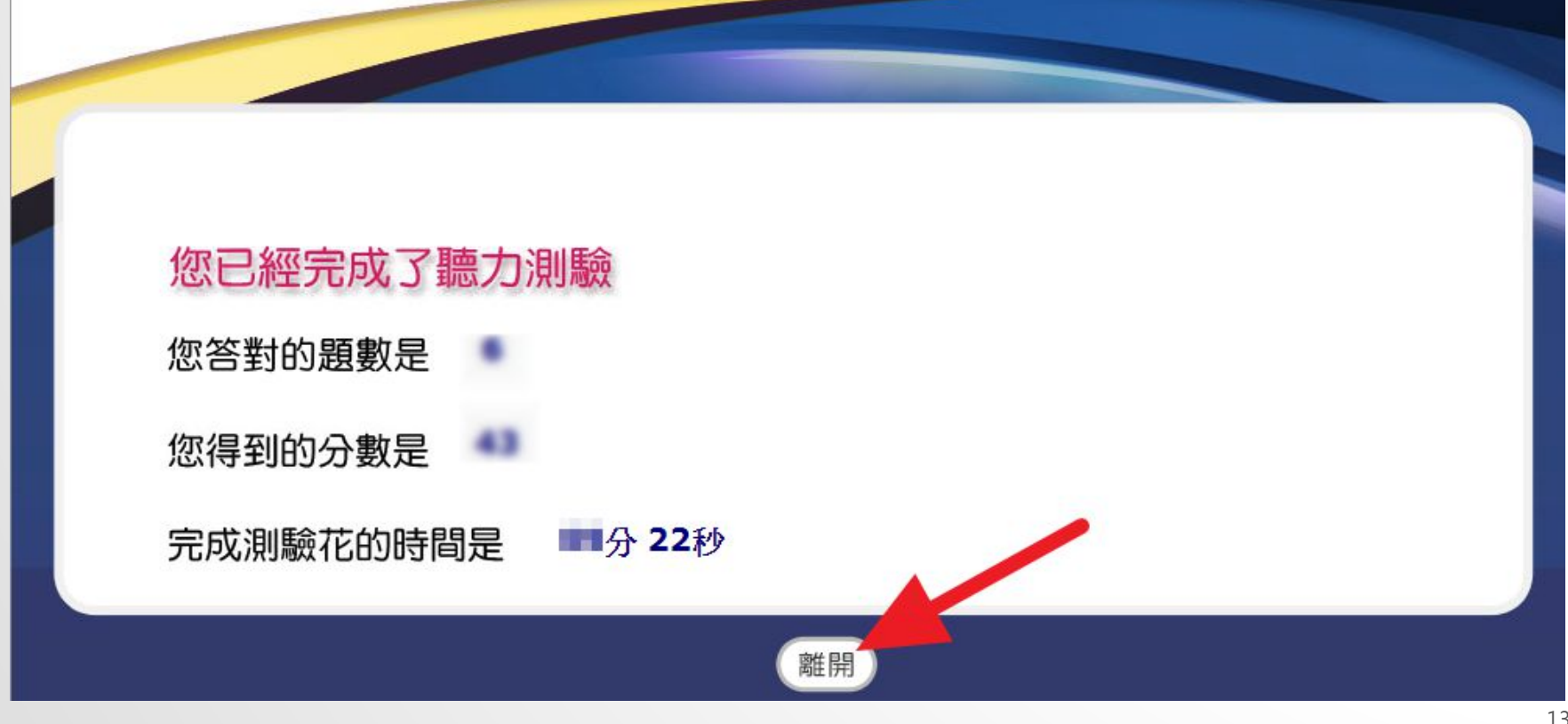

### STEP 9 請接續進行「閱讀測驗」

試卷名稱: CSEPT Practice Test(大學校院英語能力測驗 模擬試題):1

| 題型 | 測驗內容 | 題數   | 配分  | 測驗時間    |
|----|------|------|-----|---------|
| 聽力 | 對話聽解 | 15題  | 52  | 聽力:20分鐘 |
| 聽力 | 短文聽解 | 10題  | 2   | 閱讀:55分鐘 |
| 閱讀 | 單句填空 | 25題  | 70  | 總分:240  |
| 閱讀 | 短文填空 | 10題  | 2   |         |
| 閱讀 | 閱讀理解 | 25題  | / - |         |
|    |      |      |     |         |
|    |      |      | _   |         |
|    |      | 閱讀測驗 | 離開  |         |

### STEP 10 每題勾選答案後點「下一題」

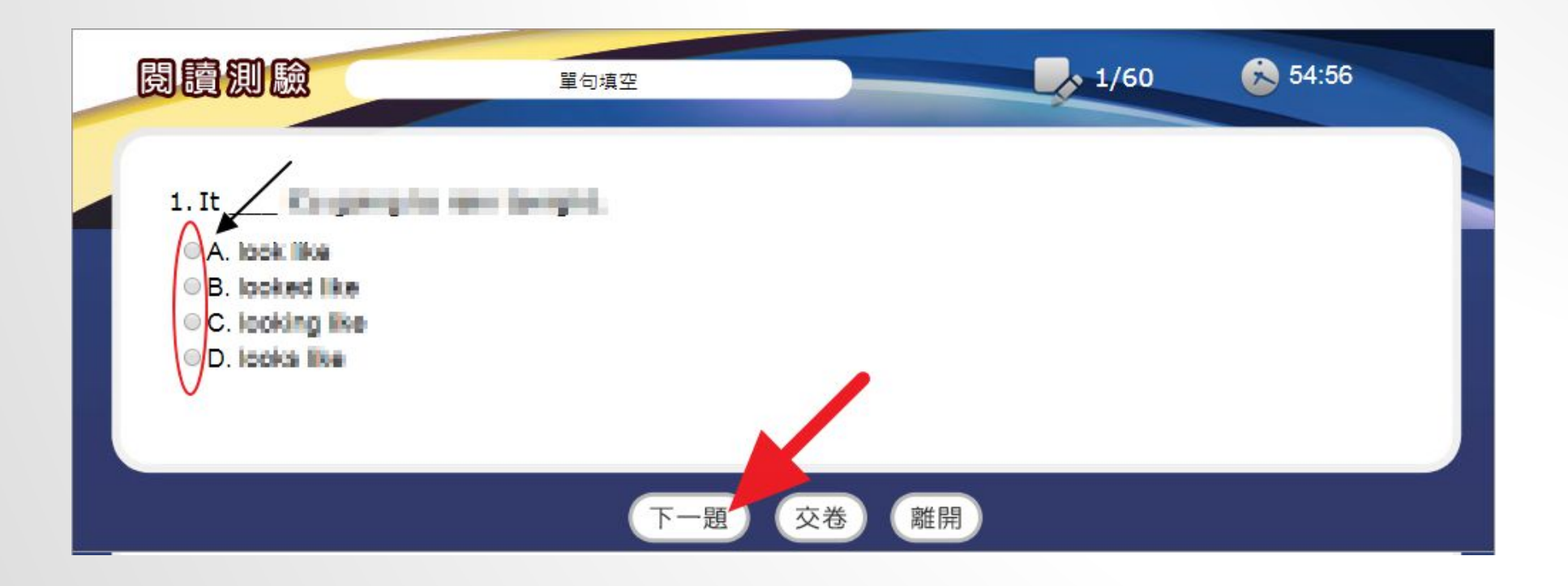

#### STEP 11「短文填空」請調整側邊捲軸以 觀看答案選項作答後,點選「下一題」

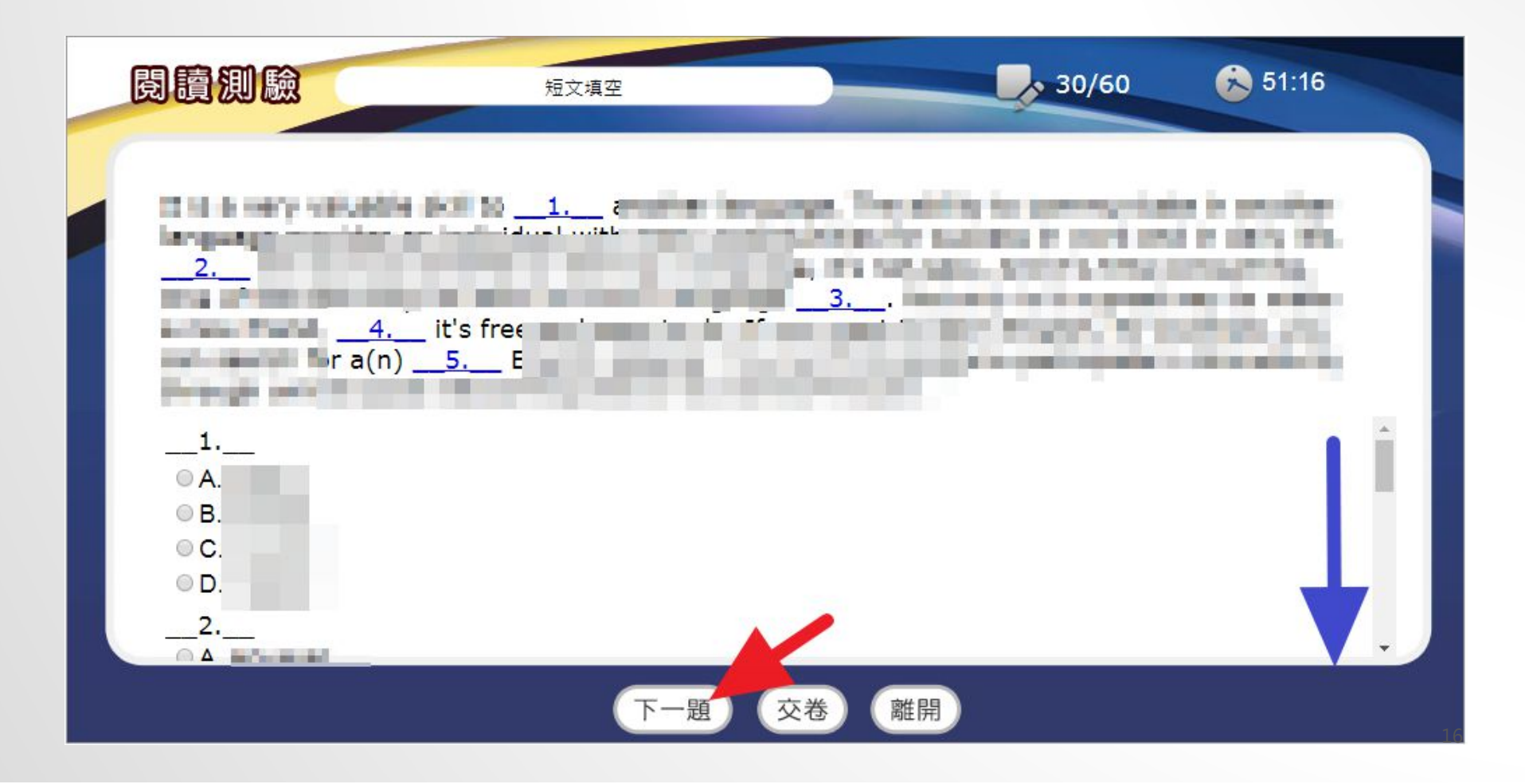

#### STEP 12 作答完成, 系統點選「您已完成 了閱讀測驗」即可點擊「離開」

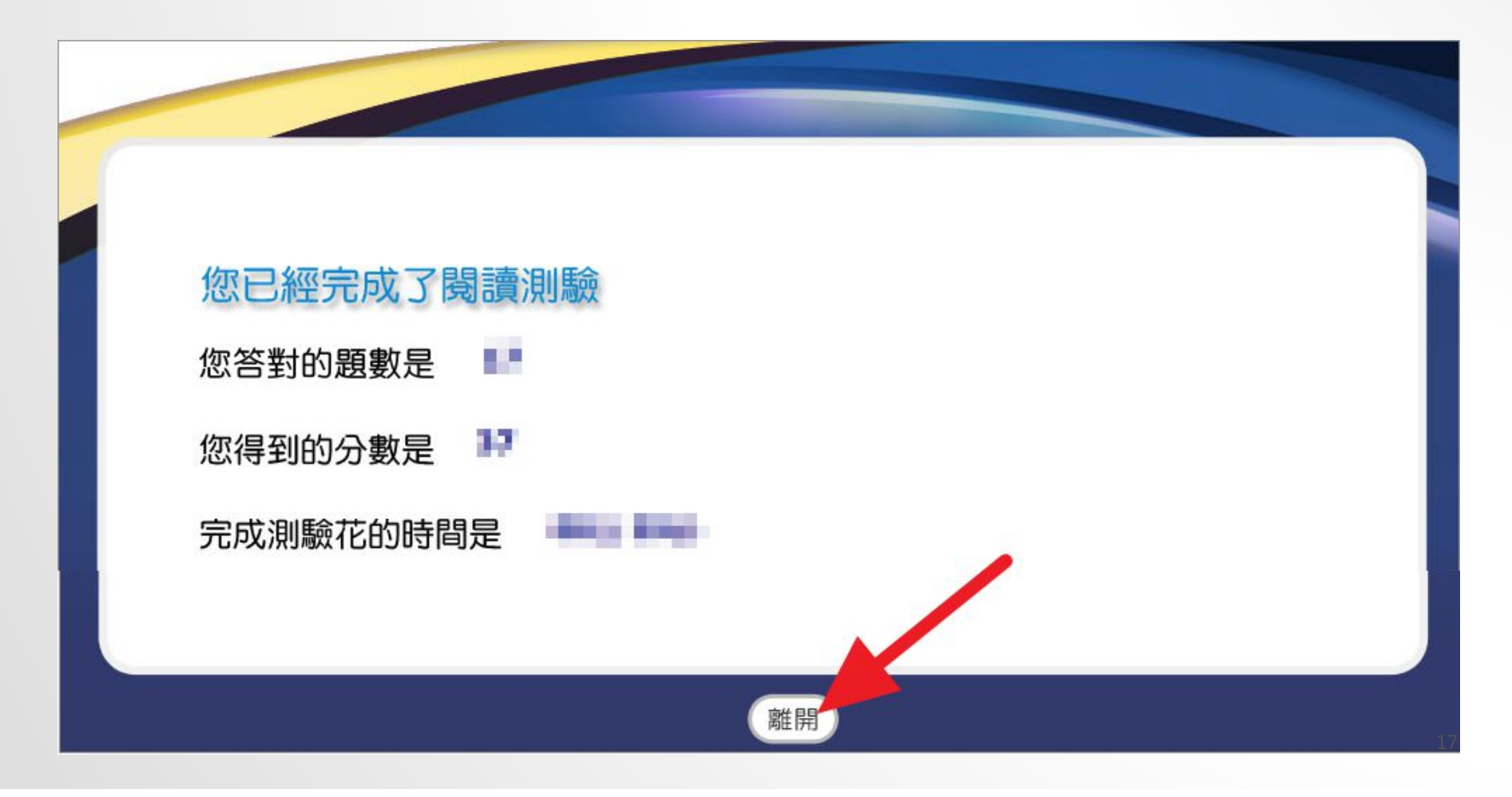

#### STEP 13 再一次點擊「離開」後,系統彈 跳視窗訊息「是否確定離開測驗?」,點擊 「確定」

|                 | amcelearn.<br>是否確定要難即  | dyu.edu.tw 顯示:<br>測驗? | ×    |         |
|-----------------|------------------------|-----------------------|------|---------|
| 試卷名稱: CSEPT Pra | actice Test(大學校院英語能力測影 | ☆ 模擬試題) :1            | 確定取消 |         |
| 題型              | 測驗內容                   | 題數                    | 配分   | 測驗時間    |
| 聽力              | 對話聽解                   | 15題                   | ά.   | 聽力:20分鐘 |
| 聽力              | 短文聽解                   | 10題                   | 2    | 閱讀:55分鐘 |
| 閱讀              | 單句填空                   | 25題                   | -    | 總分:240  |
| 閱讀              | 短文填空                   | 10題                   | 2    |         |
| 閱讀              | 閱讀理解                   | 25題                   | -    |         |
|                 |                        |                       | K    |         |
|                 |                        | 離開                    |      |         |

#### STEP 14 考場待考試題顯示空白,即可點 擊「登出」,關閉瀏覽器,完成本次測驗。

| 井區 🔷 學: | 主專區 🗈 課程目錄 | 🔒 帳號管理 🧯 | 使用說明 |      |     |              |      |
|---------|------------|----------|------|------|-----|--------------|------|
| 予我的考場   |            |          |      |      |     |              |      |
| 考場名稱    | 應考班級       | 開始時間     | 結束時間 | 考試備註 | 建立者 | ○ 尚未開放<br>状態 | 考試進行 |

# Q&A

Q: 答案送出後可以重新作答嗎? A: 作答原則上以一次為限, 答案送出後就不得再作答。

Q: 作答過程中因外力中斷怎麼辦? A: 重新登入再作答即可。

Q:可以知道詳細解答嗎?

A: 在作答期間不宜公佈解答,以維持測驗公平性。

Q: 成績不如預期,可以要求重作嗎?

A: 本測驗僅做為英語課程分級的參考,不會影響學期成績,無須重作,請 依實力作答即可,敬請放心。

20

#### 最後叮嚀

測驗完成後 國際語言中心會根據您作答的結果 進行課程分級

#### 日間部、四技部大一新生會進行配課(請預留各所屬學院英語課程時段)

| 學院     | 工學院    | 管院/護理學院 | 設藝/觀光學院 | 外語/生資學院 |
|--------|--------|---------|---------|---------|
| 英語課程時段 | 星期二56節 | 星期二1.2節 | 星期四3.4節 | 星期二3.4節 |
|        | 星期四12節 | 星期四7.8節 | 星期五5.6節 | 星期三1.2節 |

進修部及下修大一課程的同學 請依國際語言中心選課公告方式加選課程。

如果您的英語課程(英語聽力與口語(一)、英文閱讀與寫作(一)已經抵免,請到 國際語言中心退課。

谢谢您的合作。